Note: If the following documents do not solve your problem or if you have any questions, please do not hesitate to contact us Contact: support@maono.com MAONO official website: https://www.maono.com/ Facebook: https://www.facebook.com/maonoglobal IG: https://www.instagram.com/maonoglobal/

Notice: Whether it is a computer or software, in the sound settings, set

Maonocaster E2 as the default device !

## 1. Windows basic settings

STEP 1: Go to "Windows setting".

STEP 2: Select "System".

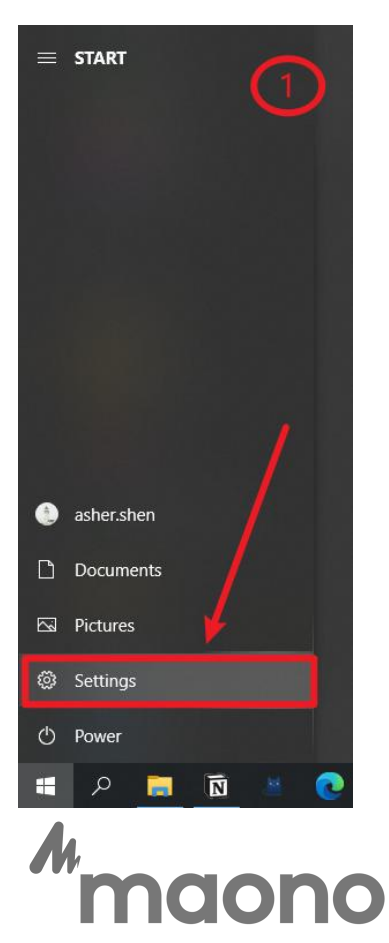

| Settings |              |                                                          |   | Windo                                                   | ws Settin | gs                                                            |         | 2                                               | × |
|----------|--------------|----------------------------------------------------------|---|---------------------------------------------------------|-----------|---------------------------------------------------------------|---------|-------------------------------------------------|---|
|          |              |                                                          | ļ | Find a setting                                          |           | ٩                                                             |         |                                                 |   |
|          | ⊒            | System<br>Display, sound, notifications,<br>power        |   | Devices<br>Bluetooth, printers, mouse                   |           | Phone<br>Link your Android, iPhone                            |         | Network & Internet<br>Wi-Fi, airplane mode, VPN |   |
|          | 4            | Personalization<br>Background, lock screen, colors       |   | Apps<br>Uninstall, defaults, optional<br>features       | 8         | Accounts<br>Your accounts, email, sync,<br>work, other people | 。<br>A字 | Time & Language<br>Speech, region, date         |   |
|          | $\bigotimes$ | Gaming<br>Xbox Game Bar, captures, Game<br>Mode          | Ģ | Ease of Access<br>Narrator, magnifier, high<br>contrast | Q         | Search<br>Find my files, permissions                          | A       | Privacy<br>Location, camera, microphone         |   |
|          | 3            | Update & Security<br>Windows Update, recovery,<br>backup |   |                                                         |           |                                                               |         |                                                 |   |

STEP 3: Select "Sound" and go to "Sound Control Panel".

| ← Settings              |                                                                                                    | 3 <sup>-</sup> • ×                                             |
|-------------------------|----------------------------------------------------------------------------------------------------|----------------------------------------------------------------|
| û Home                  | Sound                                                                                                    | U                                                              |
| Find a setting $\rho$   | Output                                                                                                    | Related Settings<br>Bluetooth and other devices                |
| System                  | Choose your output device                                                                                                    | Sound Control Panel                                            |
| 🖵 Display               | 1初戸第第(Maonocaster E2) ~ Certain apps may be set up to use different sound devices than the one                                                           | Microphone privacy settings                                    |
| 다) Sound                | selected here. Customize app volumes and devices in advanced sound<br>options.                                                                           | Ease of Access audio settings                                  |
| Notifications & actions | Device properties                                                                                                    | Help from the web                                              |
| J Focus assist          | d්)) 100                                                                                                    | Troubleshooting Audio problem with<br>Windows update KB5015878 |
| O Power & sleep         | ▲ Troubleshoot                                                                                                    | Turning on spatial sound<br>Setting up a microphone            |
| 📼 Storage               | Manage sound devices                                                                                                    | Fixing sound problems                                          |
| - Tablet                | Input                                                                                                    | Get help                                                       |
| 曰: Multitasking         | Choose your input device                                                                                                    | Give feedback                                                  |
| Projecting to this PC   | 麦克风 (Maonocaster E2) V                                                                                                    |                                                                |
| X Shared experiences    | Certain apps may be set up to use different sound devices than the one<br>selected here. Customize app volumes and devices in advanced sound<br>options. |                                                                |
| 🛱 Clipboard             | Device properties                                                                                                    |                                                                |
| >< Remote Desktop       | Test your microphone                                                                                                    |                                                                |
| ① 关于                    | ▲ Troubleshoot                                                                                                    |                                                                |
|                         | Manage sound devices                                                                                                    |                                                                |
|                         | Advanced sound options                                                                                                    |                                                                |

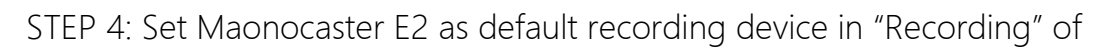

sound setting.

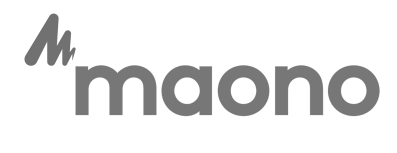

| ayback | Recording                        | Sounds Communications                                              |
|--------|----------------------------------|--------------------------------------------------------------------|
|        | ecording<br>麦克/<br>Maon<br>Defau | device below to modify its settings:<br>,o Fairy<br>It Device      |
| 3      | 麦克)<br>Maon<br>Read              | R,<br>ocaster E2<br>Configure Speech Recognition<br>Disable        |
|        |                                  | Set as Default Device<br>Set as Default Communication Device       |
|        |                                  | Show Disabled Devices     Show Disconnected Devices     Properties |
| Config | ure                              | Set Default                                                        |

STEP 5: Double click "Maonocaster E2" go to "Properties", select "Levels" and set it to 100.

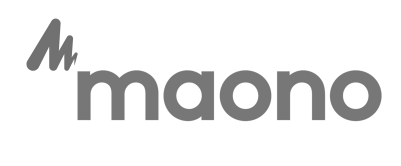

| eneral | Listen | Levels | Advanced |     |               | (5 |
|--------|--------|--------|----------|-----|---------------|----|
| 线路     |        |        | •••      | 100 | j <b>(</b> )) |    |
|        |        |        |          |     |               |    |
|        |        |        |          |     |               |    |
|        |        |        |          |     |               |    |
|        |        |        |          |     |               |    |

STEP 6: Set the Maonocaster E2 as default playback device in "Playback" of

sound setting.

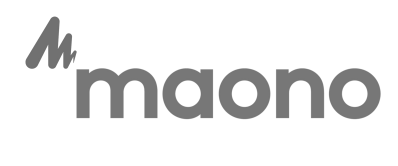

| Sound                     | 6                                   |
|---------------------------|-------------------------------------|
| Playback Recording        | Sounds Communications               |
| Select a playback de      | vice below to modify its settings:  |
| あ声器<br>2- High<br>Default | Definition Audio Device             |
| 27B1<br>HD Aud<br>Ready   | dio Driver for Display Audio        |
| あ声器<br>Maono              | a<br>icaster E2                     |
| Keauy                     | Configure Speakers                  |
|                           | Test                                |
|                           | Disable                             |
|                           | Set as Default Device               |
|                           | Set as Default Communication Device |
|                           | Show Disabled Devices               |
| Configure                 | Show Disconnected Devices           |
|                           | Properties                          |

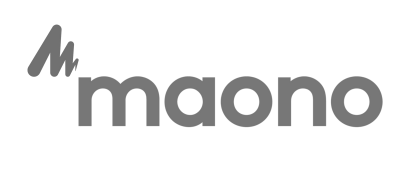

# 2. Software Audio Settings

After Maonocaster E2 is set up on the PC, how to set it in common software?

(Take Adobe Audition, OBS, DISCORD, ZOOM, AUDACITY, Twitch as

examples.)

Notice: If you set the Maonocaster E2 as the default device in the software

settings, it is still useless, you need to set it again!

#### Adobe Audition:

STEP 1: Open Adobe Audition and navigate through the menu to

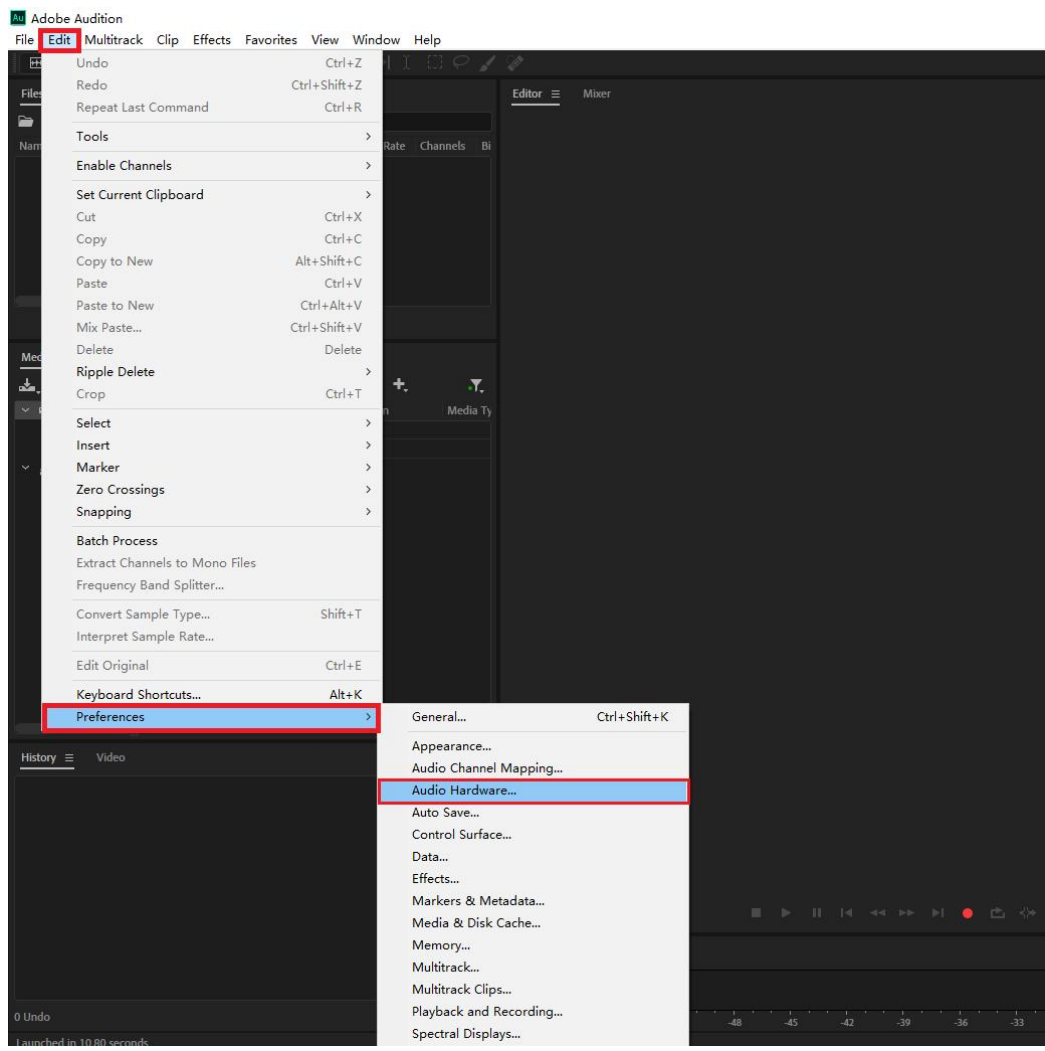

Edit > Preferences--> Audio Hardware

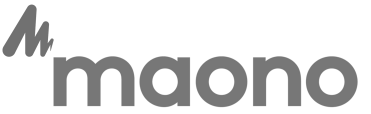

STEP 2: Please select the device as Maonocaster E2 for Default input and Default output.

| references                                                                                                    |                                                                                 | >         |
|----------------------------------------------------------------------------------------------------|---------------------------------------------------------------------------------|-----------|
| General<br>Appearance<br>Audio Channel Mapping                                                                                      | Audio Hardware Device Class: MME ~                                              |           |
| Audio Hardware<br>Auto Save<br>Control Surface                                                                                      | Default Input: 麦克风 (Maonocaster E2) ~<br>Default Output: 扬声器 (Maonocaster E2) ~ |           |
| Data<br>Effects                                                                                                    | Master Clock: Out: 扬声器 (Maonocaster E2) ~                                       |           |
| Media & Disk Cache<br>Memory<br>Markers & Metadata<br>Multitrack<br>Multitrack Clips<br>Playback and Recording<br>Spectral Displays | Latency: 200 v ms<br>Sample Rate: 48000 Hz<br>Settings_                         |           |
| Time Display<br>Video                                                                                                    | Vse machine-specific device defaults                                            |           |
|                                                                                                    |                                                                                 |           |
|                                                                                                    |                                                                                 | OK Cancel |

### OBS:

STEP1: Select "Settings" in "File".

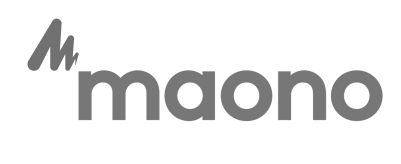

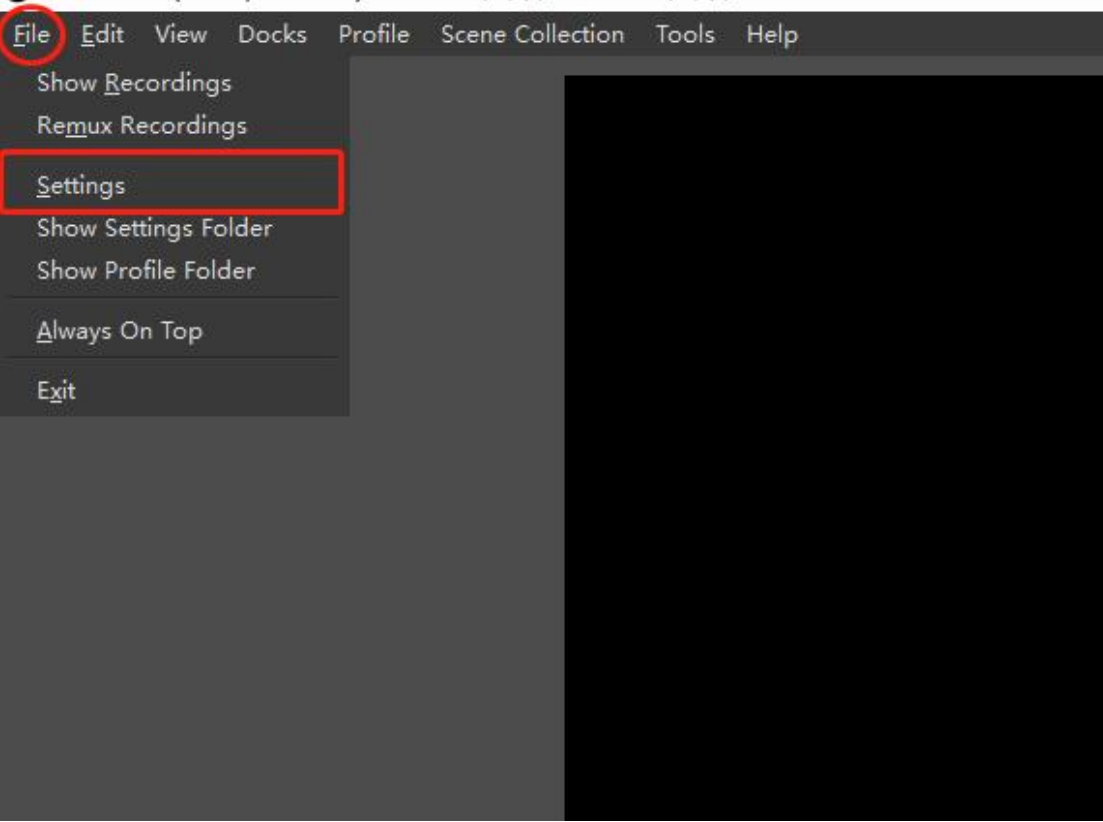

🕞 OBS 27.2.3 (64-bit, windows) - Profile: 未命名 - Scenes: 未命名

STEP 2: Select "Audio".

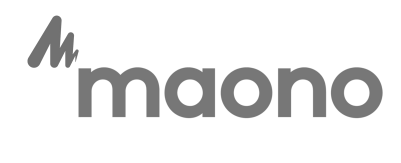

| Settings                      |                       |                                 | ×          |
|-------------------------------|-----------------------|---------------------------------|------------|
| ~                             | C1                    |                                 |            |
| General General               | veneral               |                                 | 1000       |
| ((*))                         | Sample Rate           | 48 kHz                          | ÷          |
| <b>`Ă</b> <sup>' Stream</sup> | Channels              | Stereo                          | 0          |
| Output                        | Global Audio Devices  |                                 |            |
|                               | Desktop Audio         | Default                         | 0          |
| الله (العام) Audio            | Desktop Audio 2       | Disabled                        | 0          |
|                               | Mic/Auxiliary Audio   | Default                         | 0          |
| Video                         | Mic/Auxiliary Audio 2 | Disabled                        | 0          |
|                               | Mic/Auxiliary Audio 3 | Disabled                        | 0          |
| Hotkeys                       | Mic/Auxiliary Audio 4 | Disabled                        | 0          |
| Advanced                      | Teters                |                                 |            |
|                               | Decay Rate            | Fast                            | 0          |
|                               | Peak Meter Tune       | Sample Peak                     | ~          |
|                               |                       |                                 |            |
|                               | Advanced              |                                 |            |
|                               | Monitoring Device     | Default                         | \$         |
|                               |                       | 🗹 Disable Windows audio ducking |            |
|                               | Notkeys               |                                 |            |
|                               |                       |                                 |            |
|                               | 麦克风/Aux               | Enable Fush-to-mute             | ~          |
|                               |                       | Enable Fush-to-talk             | ~          |
|                               |                       | Fush-to-talk delay 0 ms         | $\diamond$ |
|                               | 占不在场                  | Rnahle Puch-to-mute             |            |
|                               | <b>黑</b> 圓曰刎          | Push-to-mute delay 0 ms         | \$         |
| 1                             |                       | - m 11 m 1 11                   |            |
|                               |                       |                                 |            |
|                               |                       | OK Cancel                       | Apply      |
| chare any searces             |                       |                                 |            |

STEP 3: Select the device to be used in "Desktop Audio".

| Settings   |                       |                                 | ×  |
|------------|-----------------------|---------------------------------|----|
| General    | General               |                                 |    |
| ((*))      | Sample Rate           | 48 kHz                          | \$ |
| A Stream   | Channels              | Stereo                          | 0  |
| Output     | Global Audio Devices  |                                 |    |
|            | Desktop Audio         | 扬声器(Maonocaster E2)             | \$ |
| 📢) Audio   | Desktop Audio 2       | Disabled                        | 0  |
|            | Mic/Auxiliary Audio   | 麦克风 (Maonocaster E2)            | 0  |
| Video      | Mic/Auxiliary Audio 2 | Disabled                        | 0  |
|            | Mic/Auxiliary Audio 3 | Disabled                        | \$ |
| Hotkeys    | Mic/Auxiliary Audio 4 | Disabled                        | 0  |
| X Advanced | Xeters                |                                 |    |
|            | Decay Rate            | Fast                            | 0  |
|            | Peak Meter Type       | Sample Peak                     | 0  |
|            | Advanced              |                                 |    |
|            | Monitoring Device     | Default                         | 0  |
|            |                       | 🖌 Disable Windows audio ducking |    |

STEP 4: If you are using OBS and there is no sound, then please right click on

the AUX (microphone) and select properties

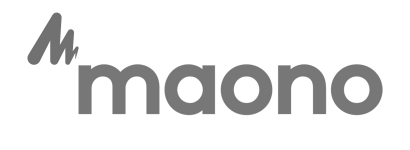

|                                        | Lock Volume                            |     |
|----------------------------------------|----------------------------------------|-----|
|                                        | Unhide All<br>Hide<br>Rename           |     |
|                                        | Copy Filters<br>Paste Filters          |     |
| Audio Mixer                            | Vertical Layout                        |     |
| Desktop                                | Filters                                |     |
| 40 45 40 45 40 45 40 45                | Properties                             | 300 |
| Aux                                    | Advanced Audio Properties<br>U. U. als |     |
| 40 -55 -50 -45 -40 -55 -30 -25 -40 -15 | <b> (</b> ) 🌣                          |     |
|                                        | U                                      |     |

STEP 5: Use Maonocaster E2 as your default device

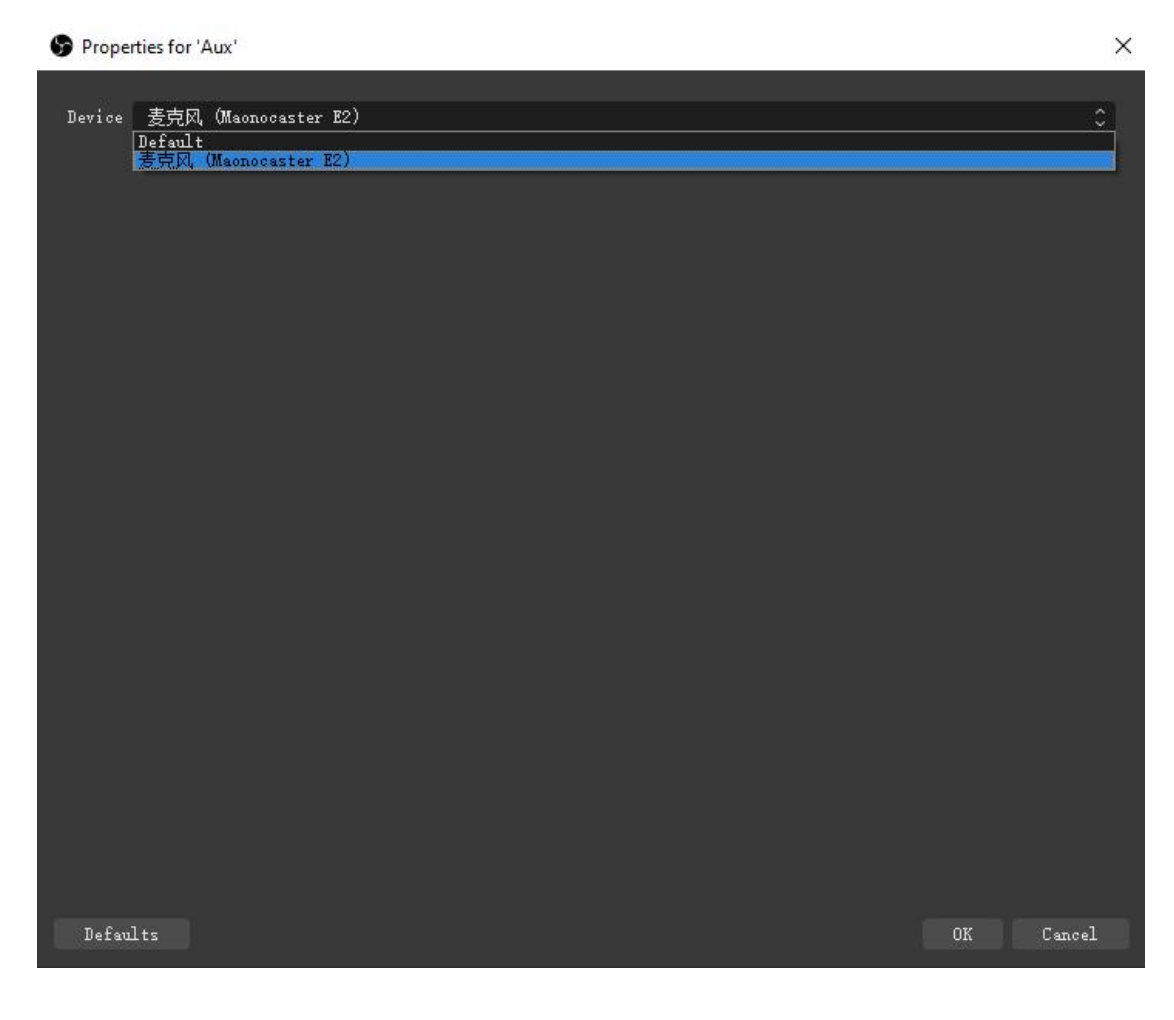

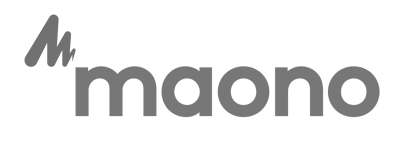

#### DISCORD:

## STEP 1: Open the "Setting".

| Discord |                               |                                                                                                    | - 🗆 X                                                                                                    |  |
|---------|-------------------------------|----------------------------------------------------------------------------------------------------|----------------------------------------------------------------------------------------------------|--|
|         | Find or start a conversation  | <b>Friends</b> Online All Pending Blocked Add Friend                                                        | 🔎 🖵 😨                                                                                                    |  |
| 的服务制    | Y Friends                     | ADD FRIEND                                                                                                  | Active Now                                                                                                    |  |
| 的服务;    | DIRECT MESSAGES +             | You can add a friend with their Discord Tag. It's CASE-sEnSitIvE! Enter a Username#0000 Send Friend Request | It's quiet for now<br>When a friend starts an activity - like playing a<br>game or hanging out on voice - we'll show it here! |  |
|         |                               | Wumpus is waiting on friends. You don't have to, though!                                                    |                                                                                                    |  |
|         | Archerting<br>#3029 <ul></ul> |                                                                                                    |                                                                                                    |  |

#### STEP 2: Select "Voice & Video".

|   | Nitro 🔞                       |                                         |                       |                                    |     |   |
|---|-------------------------------|-----------------------------------------|-----------------------|------------------------------------|-----|---|
|   | Server Boost<br>Subscriptions | Voice Settings                          |                       |                                    | (×  | ) |
|   | Gift Inventory                | INPUT DEVICE                            |                       | OUTPUT DEVICE                      | ESC |   |
|   | Billing                       | Default                                 | ~                     | Default                            | ~   |   |
|   | APP SETTINGS                  | INPUT VOLUME                            |                       | OUTPUT VOLUME                      |     |   |
|   | Appearance                    | C                                       | 0                     |                                    |     |   |
|   | Accessibility                 | MIC TEST                                |                       |                                    |     |   |
| 1 | Voice & Video                 | Having mic issues? Start a test and s   | say something fun—v   | ve'll play your voice back to you. |     |   |
|   | Text & Images                 | Let's Check                             |                       |                                    |     |   |
|   | Notifications                 | Need help with voice or video? Chec     | k out our troublesho  | oting guide.                       |     |   |
|   | Keybinds                      |                                         |                       |                                    |     |   |
|   | Language                      | INPUT MODE                              |                       |                                    |     |   |
|   | Windows Settings              | Voice Activity                          |                       |                                    |     |   |
|   | Streamer Mode                 | O tolec riching                         |                       |                                    |     |   |
|   | Advanced                      | O Push to Talk                          |                       |                                    |     |   |
|   | ACTIVITY SETTINGS             | INPUT SENSITIVITY                       |                       |                                    |     |   |
|   | Activity Privacy              | Automatically determine inpu            | it sensitivity        |                                    |     |   |
|   | Registered Games              |                                         | 5.                    |                                    |     |   |
|   | Game Overlay                  | If the indicator is solid green then Di | scord is transmitting | your beautiful voice.              |     |   |

STEP 3: Select "Maonocaster E2" in "INPUT DEVICE & OUTPUT DEVICE".

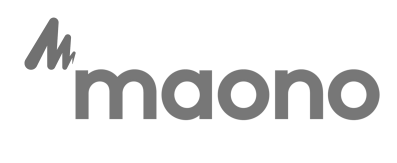

| Nitro            | -O |                                                     |                                        |
|------------------|----|-----------------------------------------------------|----------------------------------------|
| Server Boost     |    | Voice Settings                                      |                                        |
| Gift Inventory   |    | INPUT DEVICE Audiointerfact                         | e output device                        |
| Billing          |    | 麦克风 (Maonocaster E2)                                | ✓ 扬声器 (Maonocaster E2) ✓               |
| APP SETTINGS     |    | INPUT VOLUME                                        | OUTPUT VOLUME                          |
| Appearance       |    |                                                     |                                        |
| Accessibility    |    | MICTEST                                             |                                        |
| Voice & Video    |    | Having mic issues? Start a test and say something f | fun—we'll play your voice back to you. |
| Text & Images    |    | Let's Check                                         |                                        |
| Notifications    | /  | Need help with voice or video? Check out our troub  | leshooting guide.                      |
| Keybinds         |    |                                                     |                                        |
| Language         |    | INPUT MODE                                          |                                        |
| Windows Settings |    | Voice Activity                                      |                                        |
| Streamer Mode    |    | Unice Activity                                      |                                        |
| Advanced         |    | O Push to Talk                                      |                                        |

STEP 4: Test whether the sound input and output are normal, if there is no

sound, please reconnect to the audio interface.

#### STEP 5: Turn off Automatic Gain Control.

| Discord |                   |                                                                                                    | - 🗆 X      |
|---------|-------------------|----------------------------------------------------------------------------------------------------|------------|
|         | Discord Nitro 🔞   | Hardware acceleration uses your GPU for efficient video encoding and decoding, if available.                      |            |
|         | Server Boost      |                                                                                                    |            |
|         | Subscriptions     | VOICE PROCESSING                                                                                                  | $(\times)$ |
|         | Gift Inventory    | Echo Cancellation                                                                                                 | ESC        |
|         | Billing           |                                                                                                    |            |
|         |                   | Noise Padustian                                                                                                   |            |
|         | APP SETTINGS      | Noise Reduction                                                                                                   |            |
|         | Appearance        |                                                                                                    |            |
|         | Accessibility     |                                                                                                    |            |
|         | Voice & Video     | Advanced Voice Activity                                                                                           |            |
|         | Text & Images     | I urning this off may help if your voice is not being detected by the automatic input sensitivity.                |            |
|         | Notifications     | Automatic Cain Control                                                                                            |            |
|         | Koubinds          | Automatic Gain Control                                                                                            | (L.,       |
|         | Reyonus           |                                                                                                    | Turn off   |
|         | Language          | QUALITY OF SERVICE                                                                                                |            |
|         | Windows Settings  | Enable Quality of Service High Packet Priority                                                                    |            |
|         | Streamer Mode     | Hints to your router that the nackets Discord is transmitting are high priority. Some routers or internet service |            |
|         | Advanced          | providers may misbehave when this is set.                                                                         |            |
|         | ACTIVITY SETTINGS |                                                                                                    |            |
|         | Activity Status   | ATTENUATION                                                                                                    |            |
|         | Game Overlay      | 0                                                                                                    |            |
|         |                   | Lower the volume of other applications by this percent when someone is speaking. Set to 0% to completely          |            |
|         | Changelog         | disable attenuation.                                                                                              |            |

### ZOOM

STEP 1: Open Settings.

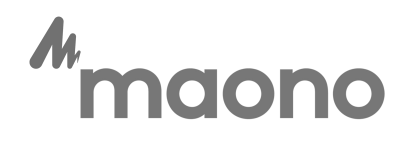

| Coom                  |              |               |                 |                       | - |   |
|-----------------------|--------------|---------------|-----------------|-----------------------|---|---|
| < > Ø Q Search Ctrl+F | Home         | Chat Meetings | (A)<br>Contacts | ි<br>Apps             |   |   |
|                       |              |               |                 |                       |   | ٢ |
|                       |              |               |                 |                       |   | 1 |
|                       |              |               |                 |                       |   |   |
|                       |              |               | 00              | 9.32 AM               |   |   |
|                       |              |               | Thur            | rsday, March 31, 2022 |   |   |
|                       |              |               |                 |                       |   |   |
| New Meeting 🗸         | Join         |               |                 |                       |   |   |
|                       |              |               |                 |                       |   |   |
| 19                    |              |               | No up           | coming meetings today |   |   |
| Schedule              | Share Screen |               |                 |                       |   |   |

STEP 2: Click Audio.

| Sett | tings                |                                                                                            | ×           |
|------|----------------------|--------------------------------------------------------------------------------------------|-------------|
| Θ    | General              | Speaker                                                                                    |             |
| 0    | Video                | Test Speaker                                                                               | <u>v</u>    |
| 0    | Audio 2              | Output Level:<br>Volume:                                                                   |             |
|      | Share Screen         | Use separate audio device to play ringtone simultaneously                                  |             |
| 0    | Chat                 | Microphone                                                                                 |             |
| 3    | Zoom Apps            | Test Mic                                                                                   | × )         |
|      | Background & Effects | Volume:                                                                                    | (( <b>)</b> |
| 0    | Recording            | Automatically adjust microphone volume                                                     |             |
| 8    | Profile              | Suppress background noise Learn more O Auto                                                |             |
| 0    | Statistics           | <ul> <li>Low (faint background noises)</li> <li>Medium (computer fan, pen taps)</li> </ul> |             |
|      | Keyboard Shortcuts   | O High (typing, dog barks)                                                                 |             |
| A    | Accessibility        | Music and Professional Audio                                                               |             |
|      |                      | ☐ Show in-meeting option to enable "Original Sound" ⑦                                      |             |
|      |                      | Ringtones Default                                                                          |             |

STEP 3: Select the 'Maonocaster E2'

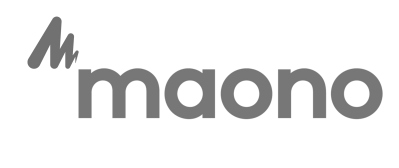

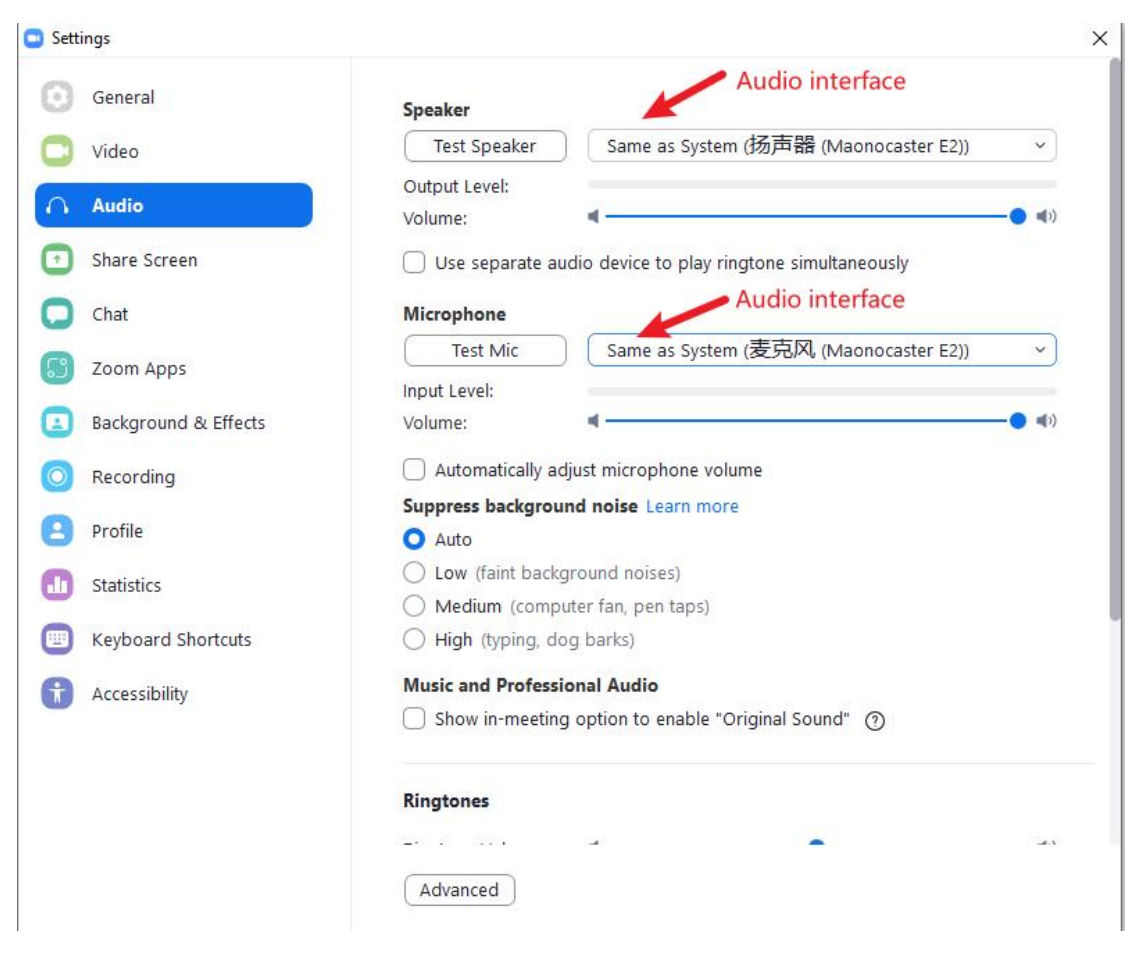

STEP 4: "Use separate audio device to play ringtone simultaneously" (uncheck

it)

and "Automatically adjust microphone volume" (Uncheck it)

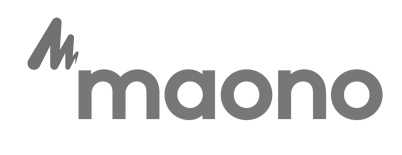

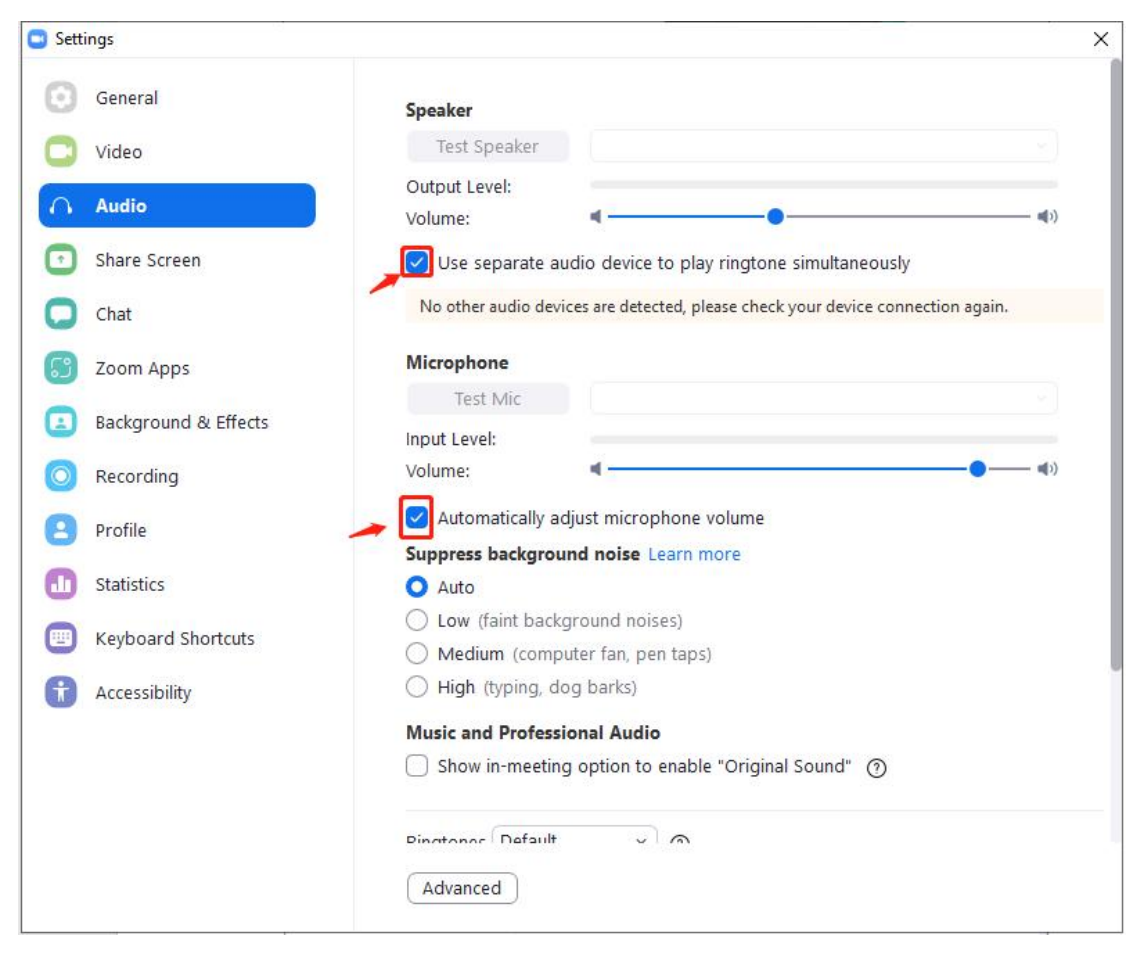

STEP 5: Volume adjusted to 100%.

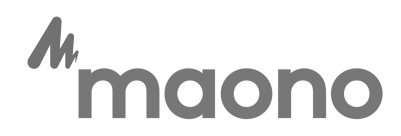

| 🖸 Setti    | ngs                  |                                                                  | ×   |
|------------|----------------------|------------------------------------------------------------------|-----|
| Θ          | General              | Speaker                                                          |     |
| 0          | Video                | Test Speaker                                                     |     |
| $\bigcirc$ | Audio                | Output Level:<br>Volume:                                         |     |
| •          | Share Screen         | Use separate audio device to play ringtone simultaneously        | *** |
| 0          | Chat                 | Microphone 100%                                                  |     |
| 6          | Zoom Apps            | Test Mic                                                         |     |
|            | Background & Effects | Volume: • • • • • • •                                            |     |
| 0          | Recording            | Automatically adjust microphone volume                           |     |
| 8          | Profile              | Suppress background noise Learn more  Auto                       |     |
| ٠          | Statistics           | Low (faint background noises)     Medium (computer fan pen tans) |     |
|            | Keyboard Shortcuts   | <ul> <li>High (typing, dog barks)</li> </ul>                     |     |
| 8          | Accessibility        | Music and Professional Audio                                     |     |
|            |                      | Show in-meeting option to enable "Original Sound" 🕥              |     |
|            |                      | Ringtones Default                                                |     |

### AUDACITY:

Set up Audacity audio inputs and outputs.

|                                                                          | QQQ        |
|--------------------------------------------------------------------------|------------|
| ME 🗸 🔮 麦克风 (Maonocaster E2) 🗸 2 (Stereo) Recording Chann 🗸 🌒 扬声器 (Maonoc | caster E2) |
|                                                                          | 7.0 8.0    |
|                                                                          |            |

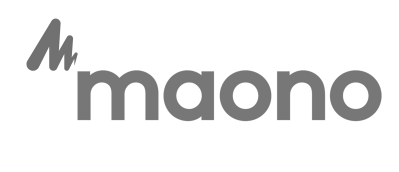

#### TWITCH STUDIO:

STEP 1: Open Twitch and navigate through the top left menu to

#### File-->Settings

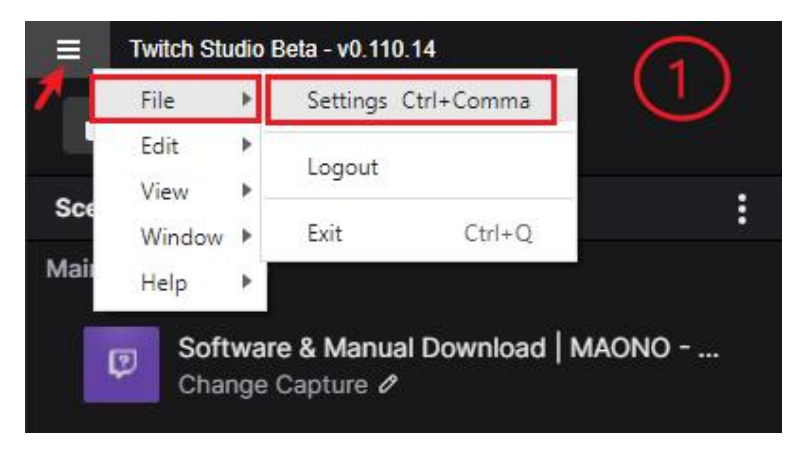

STEP 2: Select the Audio tab

Set Primary Microphone to Maonocaster E2

If you think the sound is not loud enough, you can use the microphone sound

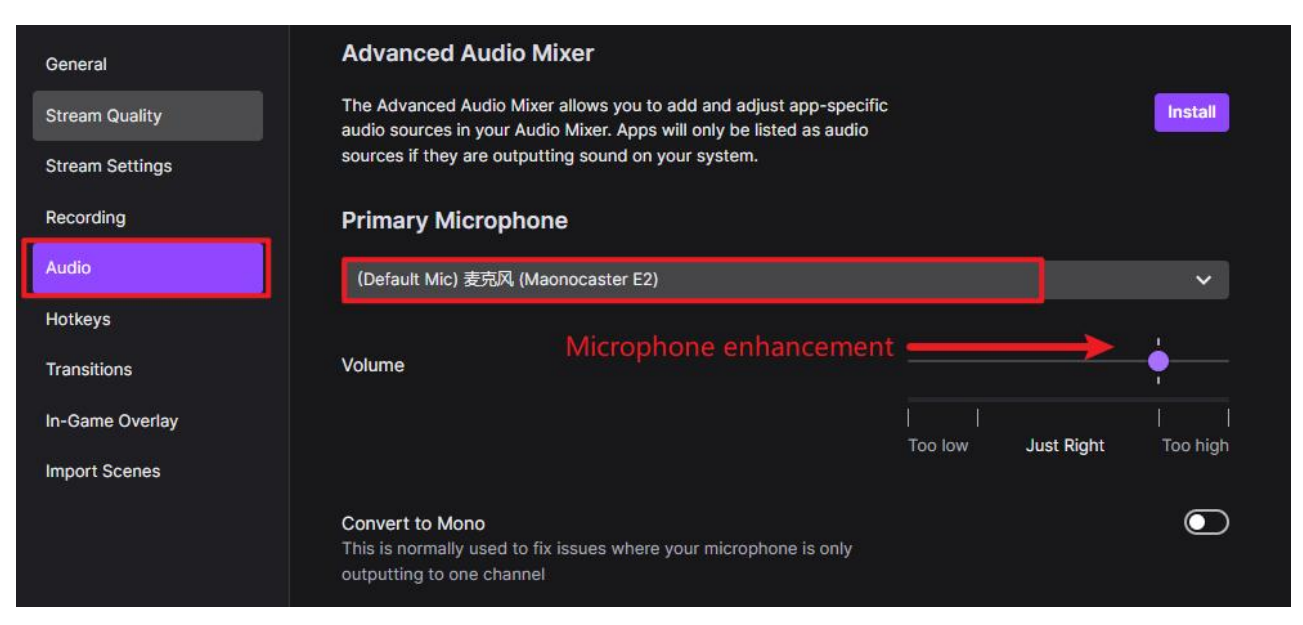

enhancement

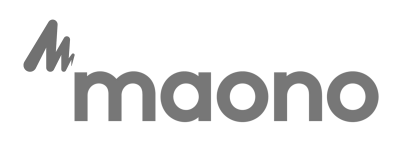

Notice:

1. Whether it is a computer or software, in the sound settings, set the Maonocaster E2 as the default device!

2. If you set the Maonocaster E2 as the default device in the software settings, it is still useless, you need to set it again!

3. Turn off the automatic gain switch in the software, Automatically adjust the microphone volume and more functions that affect the sound settings!

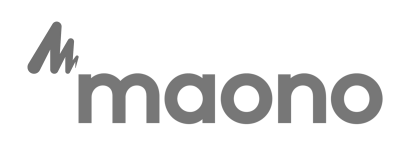